# Tizen Web Application

# with TAU

\* This document is based on Tizen 2.4 SDK

#### Overview of TAU

| 3                                          |    |
|--------------------------------------------|----|
| What is TAU?                               | 4  |
| TAU in Web Application Development Process | 5  |
| Core Concepts of TAU                       | 12 |
| Role of TAU                                | 13 |
| Getting Started with TAU                   | 14 |
| Creating Simple UI with TAU                | 20 |
| Page Structure                             | 21 |
| Page                                       | 22 |
| Listview                                   | 23 |

## Table of Contents

| Creating Simple UI with TAU          |    |
|--------------------------------------|----|
| SnapListview                         | 24 |
| Page Navigation                      | 27 |
| Checkbox                             | 29 |
| Progress                             | 30 |
| Appendix                             | 32 |
| TAU UI Components                    | 33 |
| TAU UI Components Sample Application | 36 |
| TAU References                       | 38 |

# Overview of TAU

#### What is TAU?

TAU stands for Tizen Advanced UI framework, which is the Tizen Web UI framework.

TAU helps developers to:

- Create and manage pages and various kinds of UI components
- Use utilities for Web applications such as using transition effect for pages.
- Support the mobile and wearable profiles.
- Support the circular UI for wearable devices.

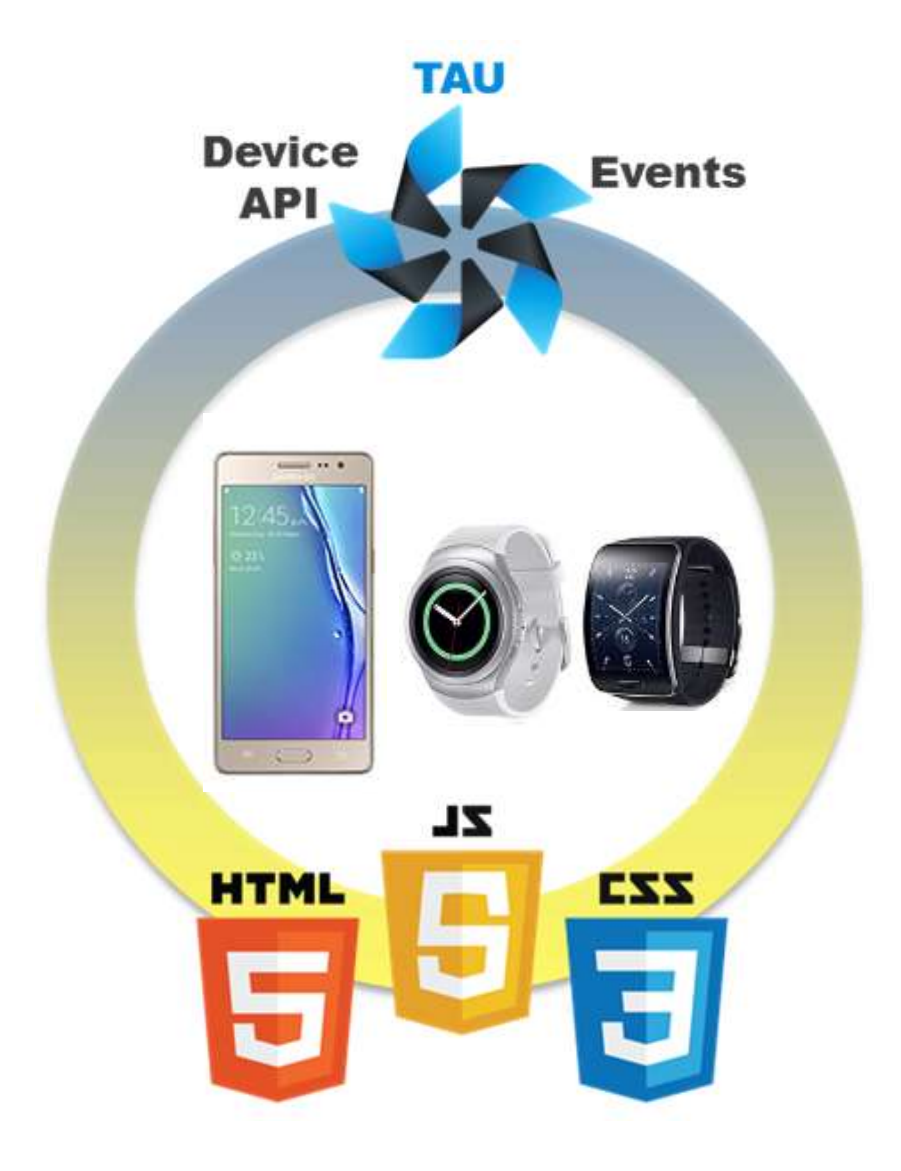

The following figure shows a typical workflow of Web application development.

#### Define App Structure

Design DOM Layout

Make UI Style

Construct DOM for UI

Add Event Handlers

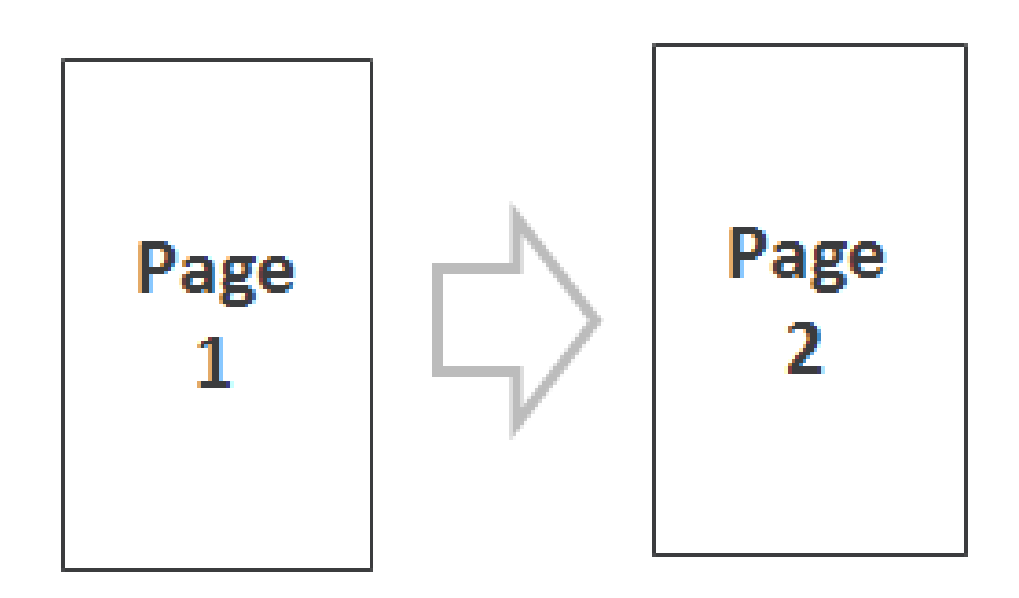

The following figure shows a typical workflow of Web application development.

page

page

header

content

header

content

List

img

button

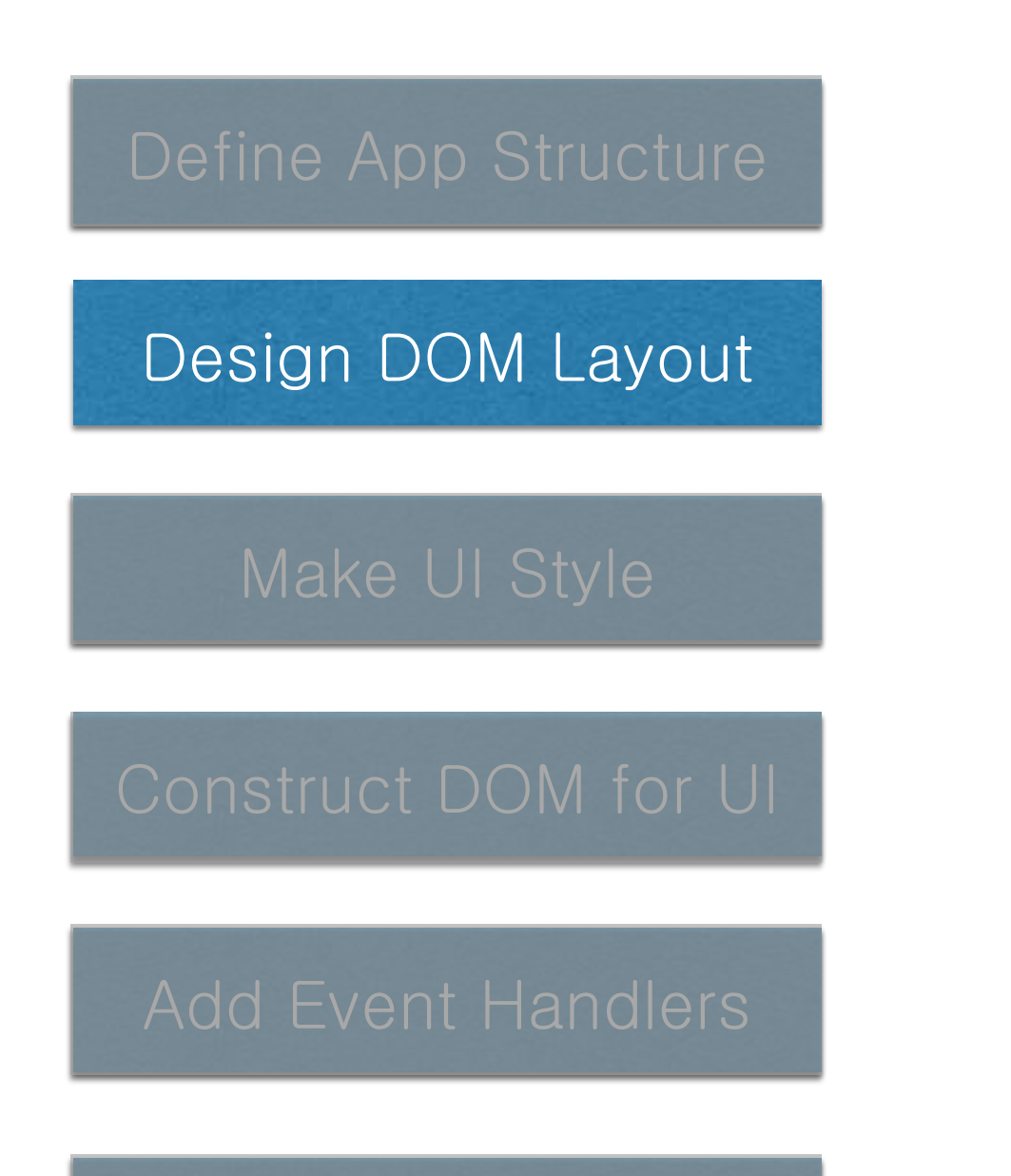

The following figure shows a typical workflow of Web application development.

# Make UI Style

ul li {
 width: 100%;
 height: 50px;
 .....
}
button {
 width: 100%;
 .....
}

The following figure shows a typical workflow of Web application development.

#### Define App Structure

Design DOM Layout

#### Make UI Style

Construct DOM for UI

Add Event Handlers

Make Control Logic

<div class="page"> <header>Phonebook List</header> <div class="content"> List1 List1 </div> </div>

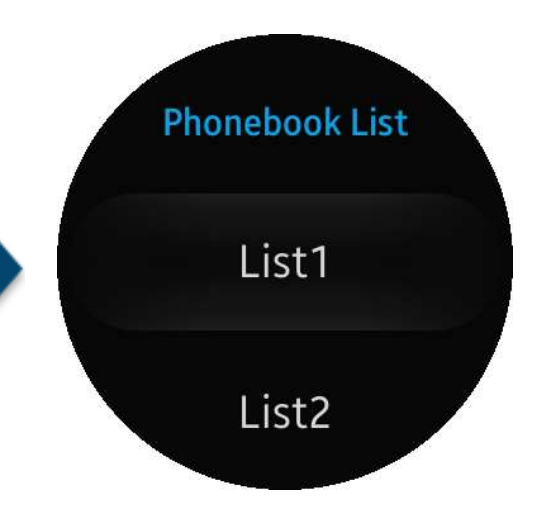

.....

The following figure shows a typical workflow of Web application development.

#### Define App Structure

Design DOM Layout

Make UI Style

});

Construct DOM for UI

Add Event Handlers

Make Control Logic

var list = document.getElementById("list"); list.addEventListener("click", function(e) {

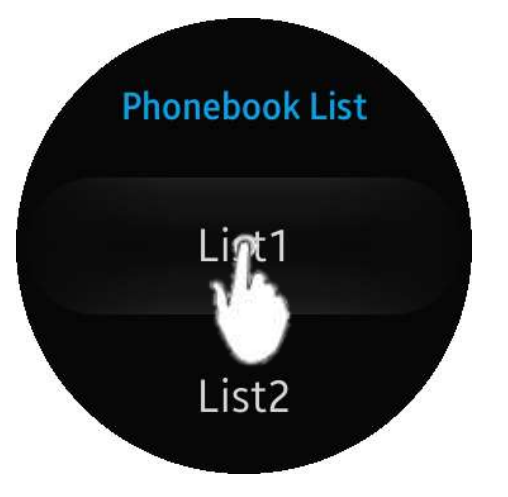

The following figure shows a typical workflow of Web application development.

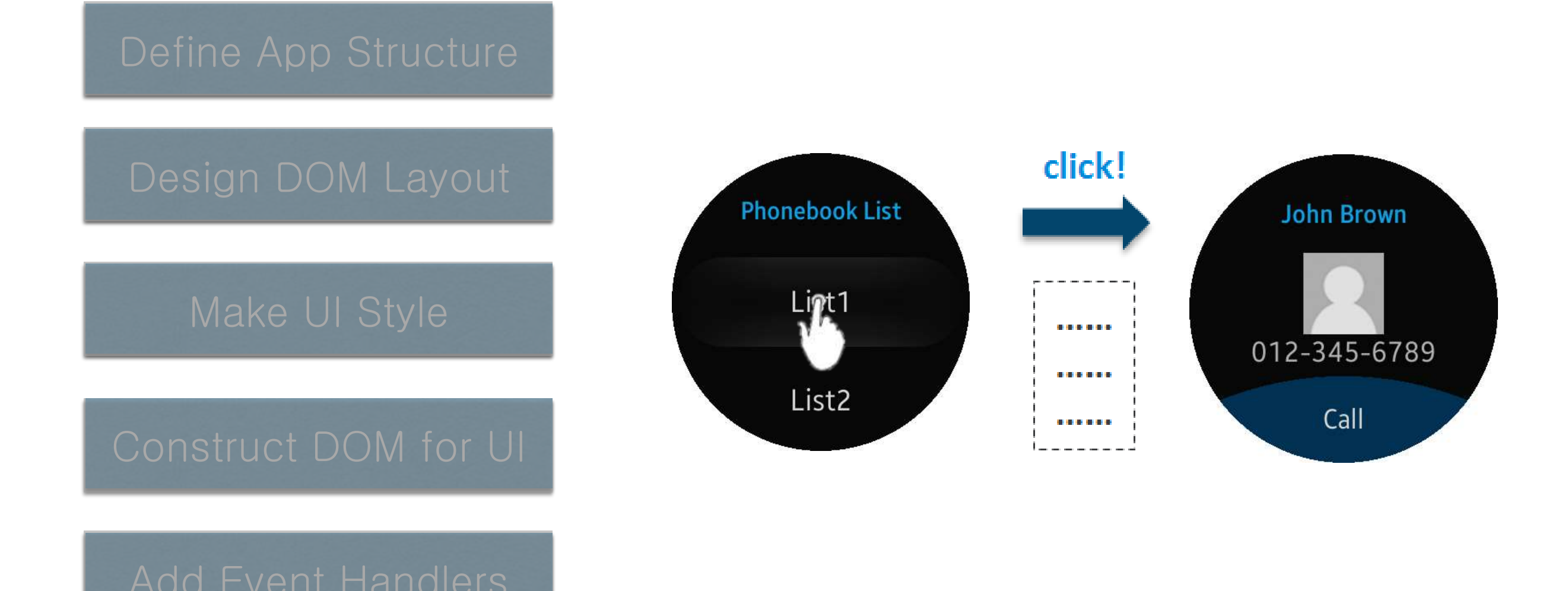

The following figure shows a typical workflow of Web application development.

events.

TAU makes these steps easier.

TAU supports the page layout, UI

components, TAU APIs, and custom

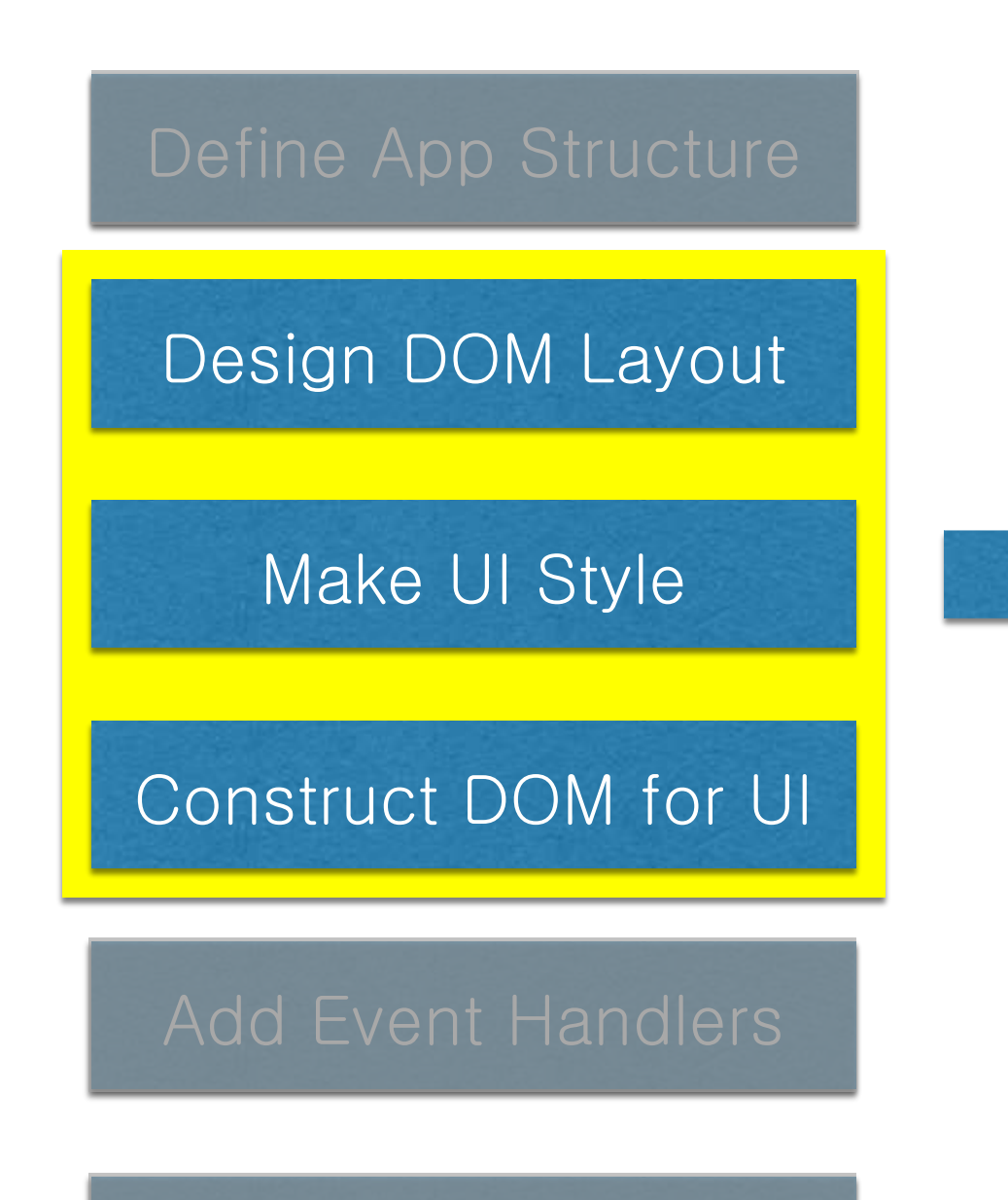

#### Core Concepts of TAU

The concept of TAU is similar to jQuery Mobile, which is a commonly used Web UI system for making responsive Web sites and applications on mobile devices.

Compared to jQuery Mobile, TAU is much faster because it is made with pure JavaScript.

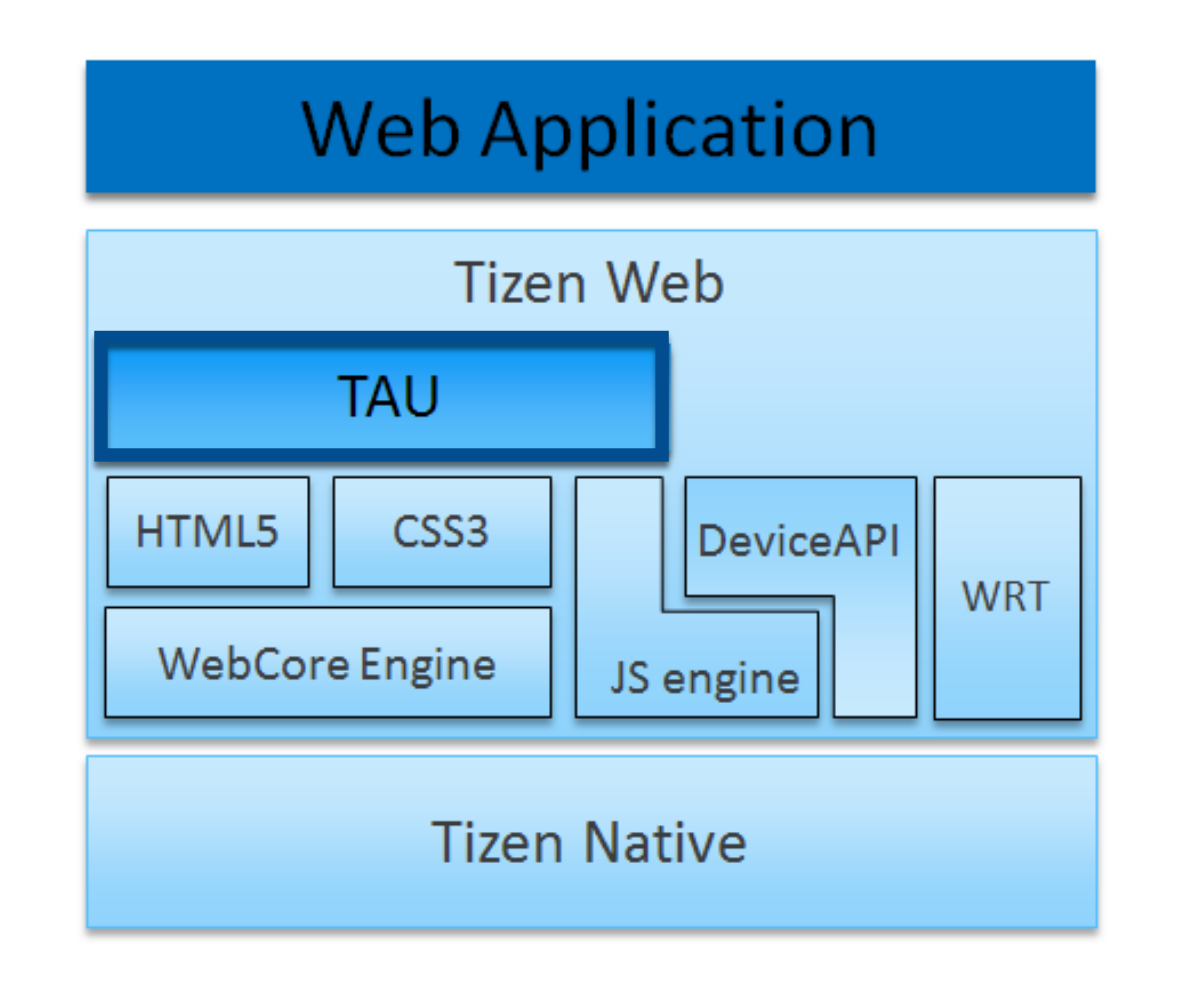

#### Role of TAU

TAU supports the layout styles and page navigation of Web applications. TAU makes it easy to develop your own Tizen Web application with the UI components provided by TAU.

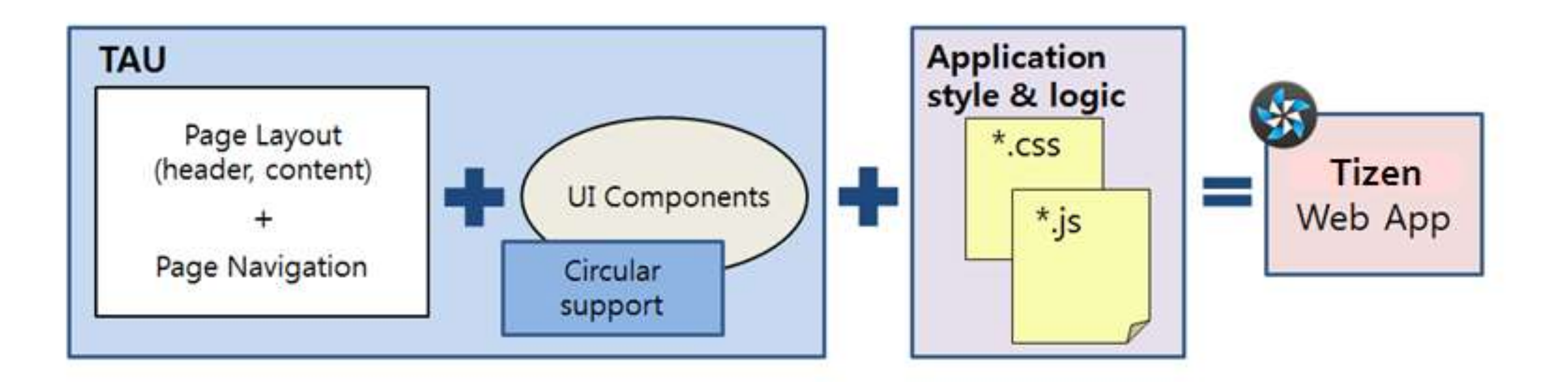

Create a new Web application project with the TAU library.

In the Tizen SDK, go to File > New > Tizen Web Project.

| ile | Edit Navigate Search Pro   | oject Run   | Window   | Tizen Tool | Help    |        |              | 1.                   |       |              |                             |
|-----|----------------------------|-------------|----------|------------|---------|--------|--------------|----------------------|-------|--------------|-----------------------------|
|     | New                        | Alt+Shift   | +N ▶ 💽   | Tizen Web  | Project |        | <b>C</b> IIC | ;K <sup>⇒ +</sup> ∣∎ | 1* 1* | Quick Access | En 🚱 Tizen 🛛                |
|     | Open File                  |             | 5        | Project    |         |        |              |                      |       |              |                             |
|     | Close                      | Ctrl+       | w 🗗      | Other      |         | Ctrl+N |              |                      |       |              |                             |
|     | Close All                  | Ctrl+Shift+ | W T      |            |         |        | -            |                      |       |              | An outline is not available |
|     | Save                       | Ctrl        | +S       |            |         |        |              |                      |       |              |                             |
|     | Save As                    |             |          |            |         |        |              |                      |       |              |                             |
| à   | Save All                   | Ctrl+Shift  | +S       |            |         |        |              |                      |       |              |                             |
|     | Revert                     |             |          |            |         |        |              |                      |       |              |                             |
|     | Move                       |             |          |            |         |        |              |                      |       |              |                             |
| 1   | Rename                     |             | F2       |            |         |        |              |                      |       |              |                             |
| 1   | Refresh                    |             | F5       |            |         |        |              |                      |       |              |                             |
|     | Convert Line Delimiters To |             |          |            |         |        |              |                      |       |              |                             |
| ì   | Print                      | Ctrl        | +P       |            |         |        |              |                      |       |              |                             |
|     | Switch Workspace           |             | •        |            |         |        |              |                      |       |              |                             |
|     | Restart                    |             |          |            |         |        |              |                      |       |              | Properties 💥 🗖              |
| 5   | Import                     |             |          |            |         |        |              |                      |       |              | E 🗦 🖪 🗹                     |
| 3   | Export                     |             |          |            |         |        |              |                      |       |              | Property Value              |
|     | Properties                 | Alt+En      | ter      |            |         |        |              |                      |       |              |                             |
|     | Exit                       |             |          |            |         |        |              |                      |       |              |                             |
| Τ   |                            | ſ           | Proble   | ems 🖾 🗉 🕻  | onsole  |        |              |                      |       | ▽ - 8        |                             |
|     |                            | (           | D items  |            |         |        |              |                      |       |              |                             |
|     |                            |             | Descript | ion        | ^<br>_  |        |              | Resource             | Path  | Loca         |                             |
|     |                            |             |          |            |         |        |              |                      |       |              |                             |
|     |                            |             |          |            |         |        |              |                      |       |              |                             |
| L   |                            |             | •        |            |         |        |              |                      |       | ÷.           |                             |
|     |                            |             |          |            |         |        |              |                      |       |              |                             |

(1) Select Template tab, (2) select WEARABLE-2.3.1 > TAU Basic template application, (3) name your project as TAUBasic and (4) click Finish.

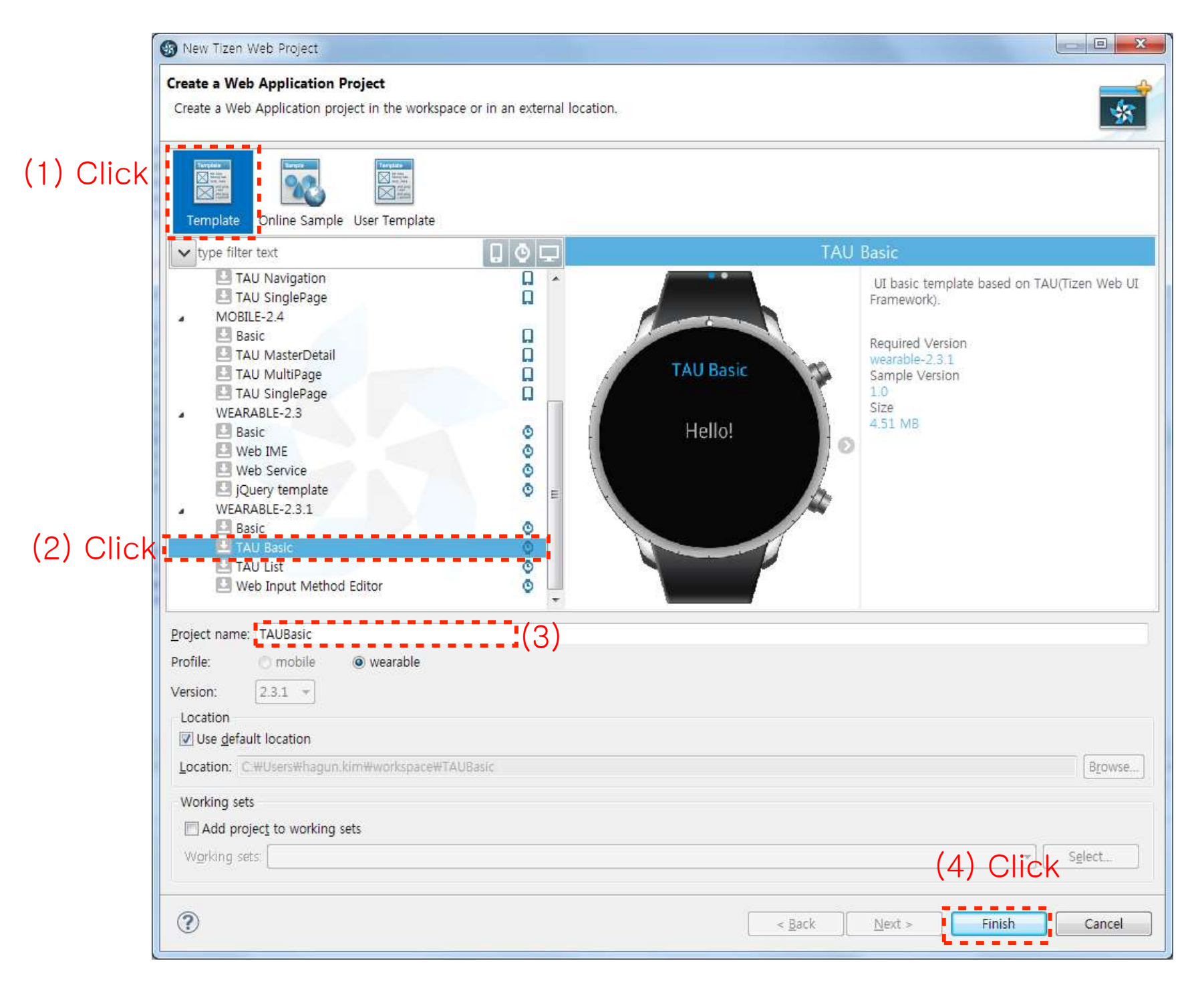

The TAU library is included in the project folders.

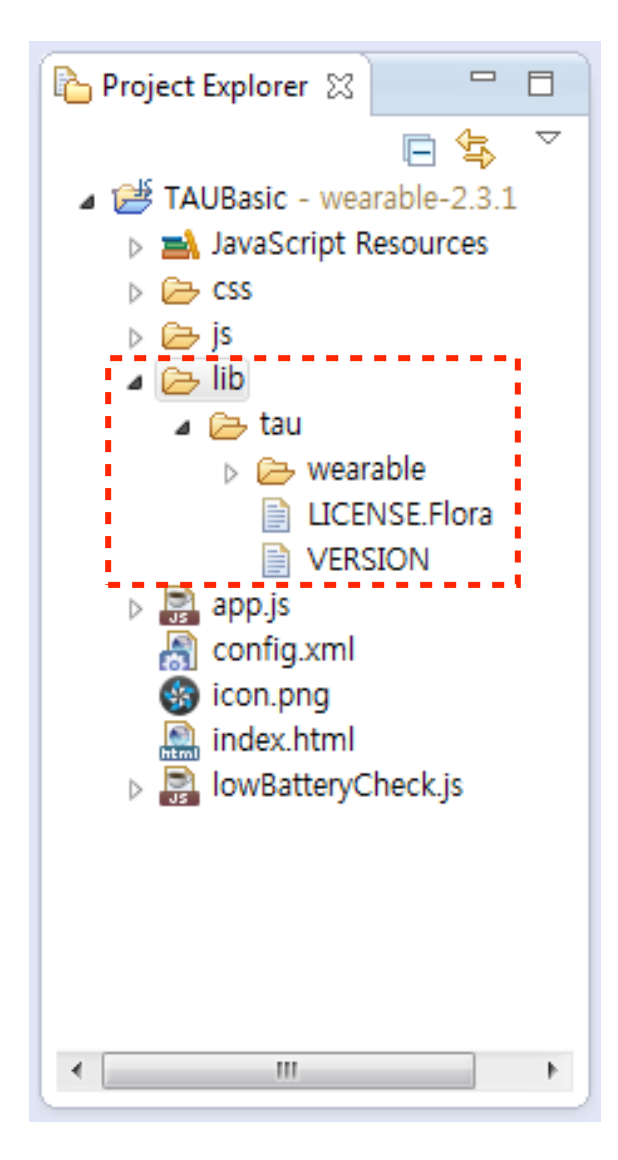

The TAU library consists of the following CSS and Javascript files.

|                                | File                 | Description                                                              |
|--------------------------------|----------------------|--------------------------------------------------------------------------|
|                                | tau(.min).js         | Mandatory<br>The main file required to use the TAU Interface             |
| TAU<br>library                 | tau(.min).css        | Mandatory<br>The style sheet of the TAU theme                            |
|                                | tau.circle(.min).css | Optional<br>Required for developing a Web application with a circular UI |
| App JS<br>provided -<br>by TAU | circle-helper.js     | Optional<br>Required for developing a Web application with a circular UI |

In the index.html file, you can see how to connect TAU.

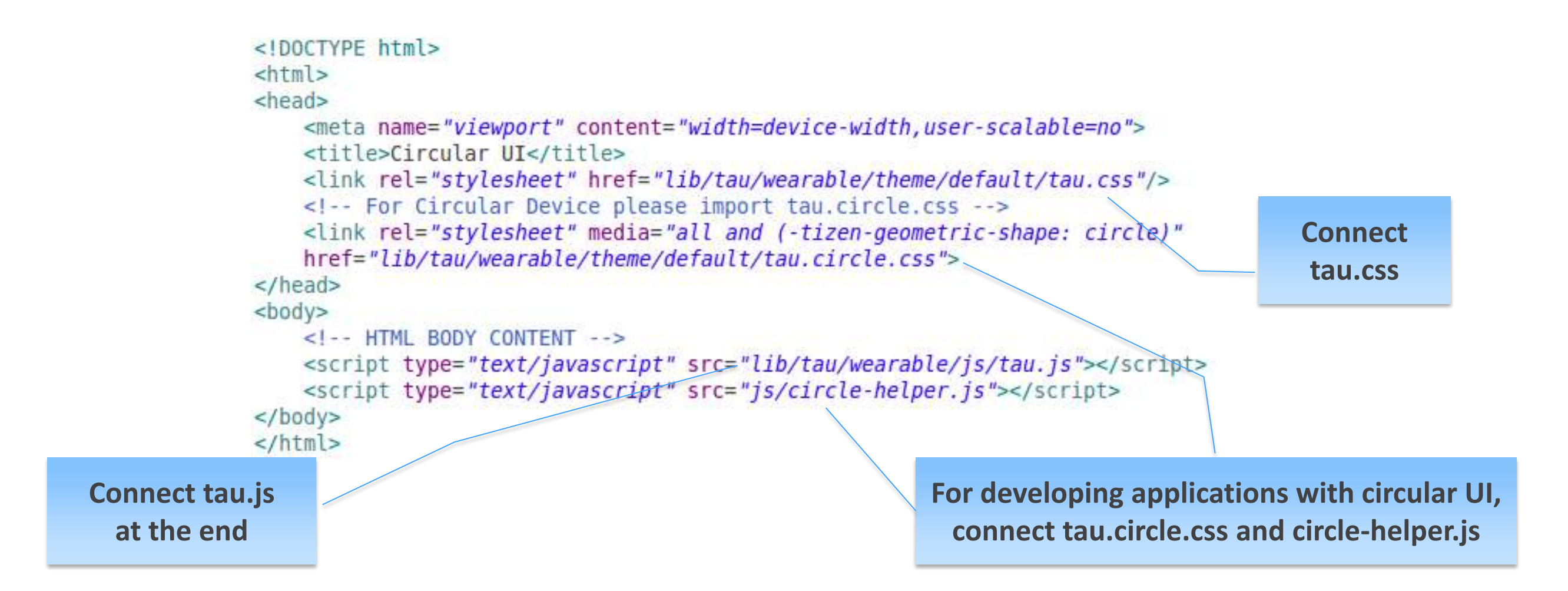

For better performance,

- CSS files must be included in the header.
- JavaScript files must be put before the closing tag of the body element.

# Creating Simple UI with TAU

#### Creating Simple UI with TAU - Page Structure

The following figure illustrates the page structure using TAU.

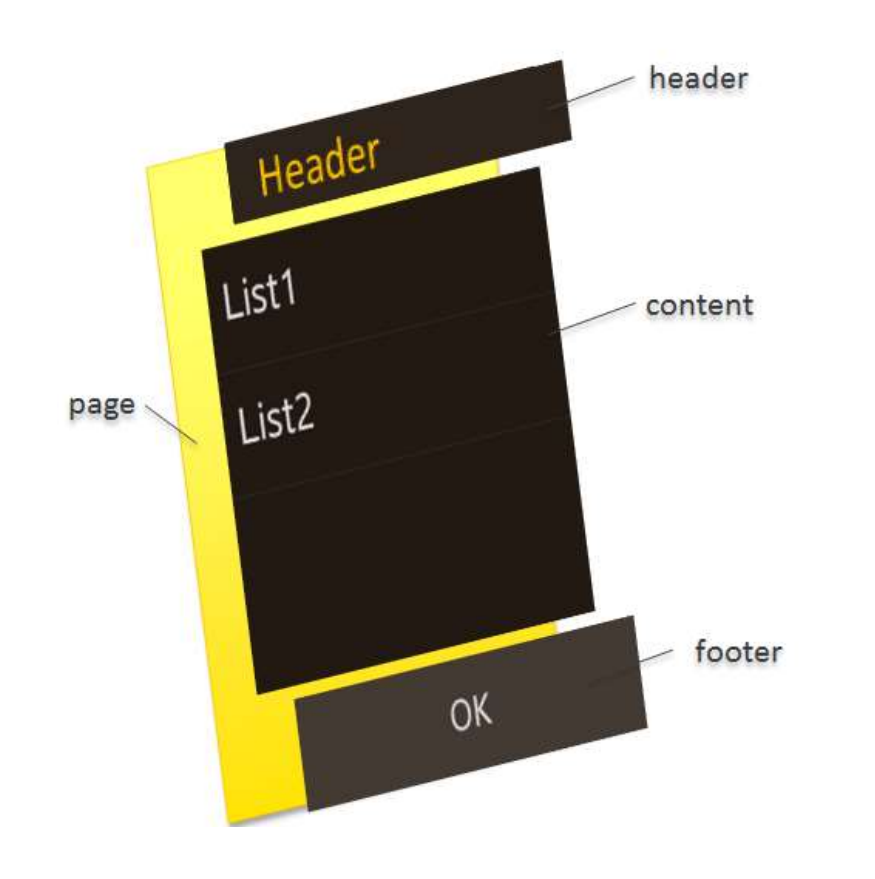

A TAU page consists of:

- · Header section (optional) displaying the title of the page,
- Content section displaying the main content of the page,
- Footer section (optional) displaying the bottom buttons.

### Creating Simple UI with TAU - Page

**5** 

Create a simple Page using TAU.

A Page component can be created by adding a <div> element with .ui-page class in the *index.html* file.

After creating a Page component, add a <header> element with .ui-header class and a <div> content element with .ui-content class inside the Page component.

index.html

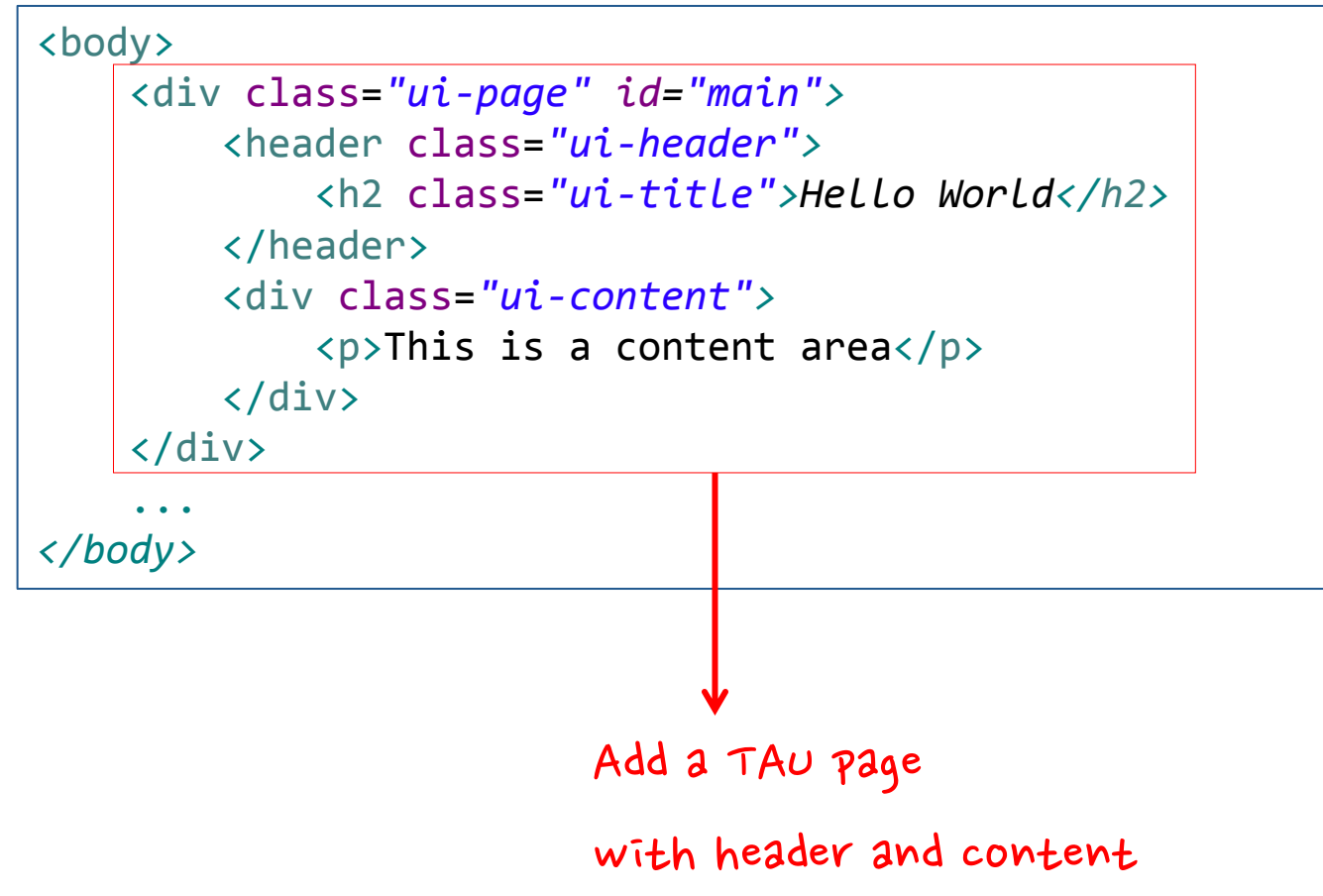

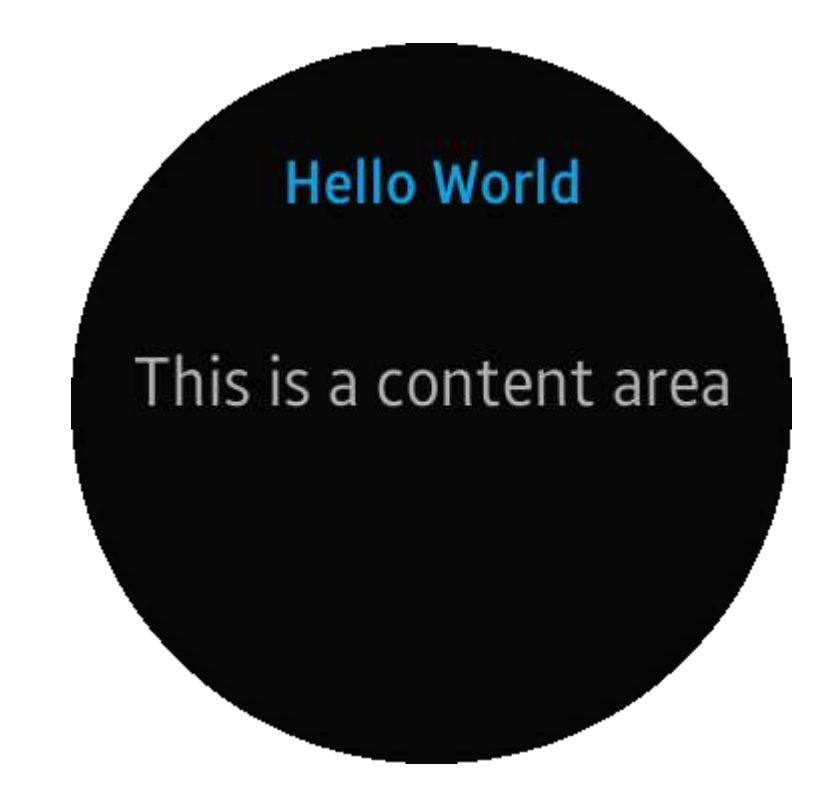

#### Creating Simple UI with TAU – Listview

5

Create a simple Listview component using TAU.

A Listview component can be created by adding a element with the .ui-Listview class inside the content element. Each item of the list can be created by adding a element inside the Listview element, and by using the <a> tag, it can be linked to another page.

index.html

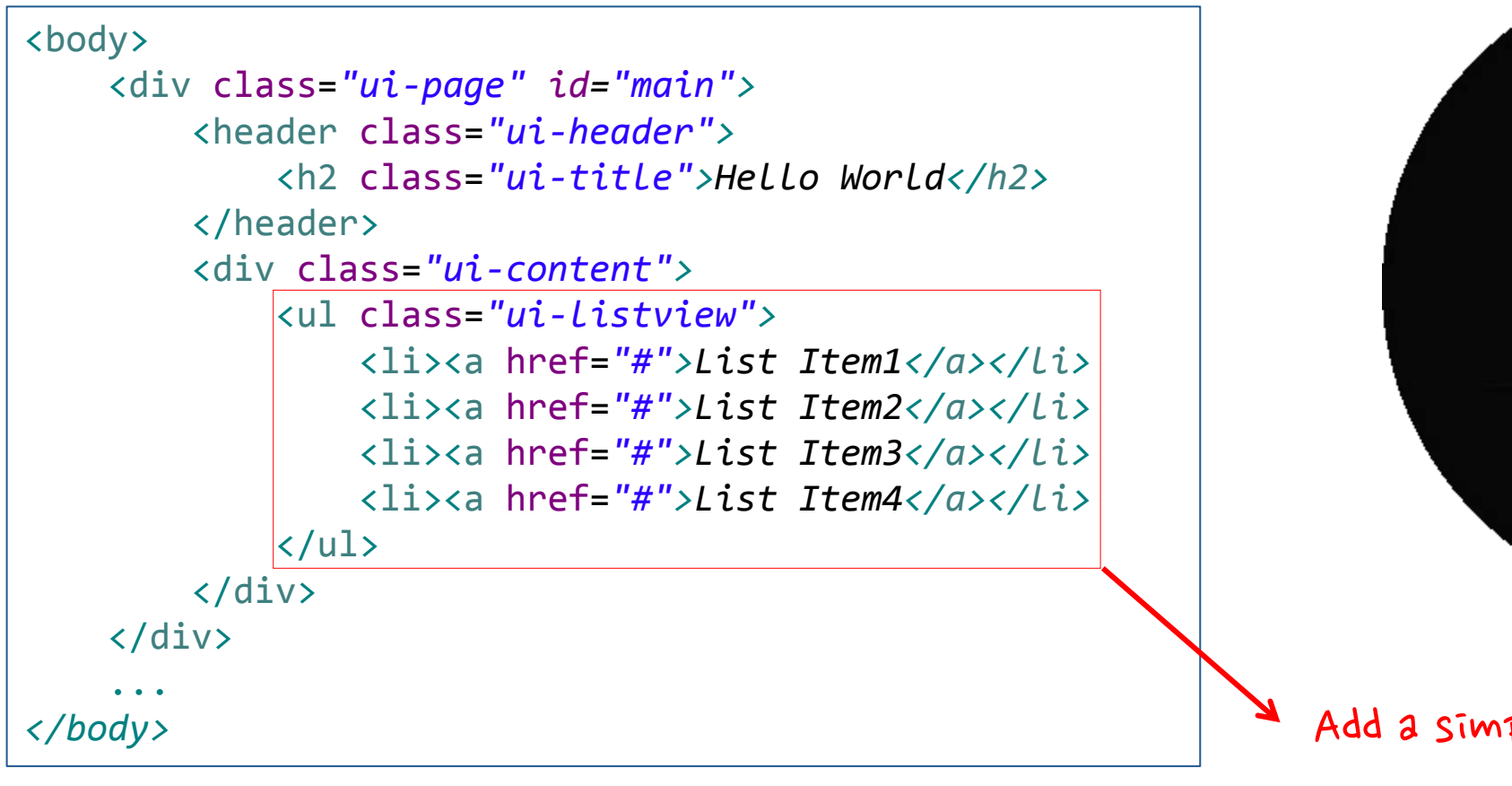

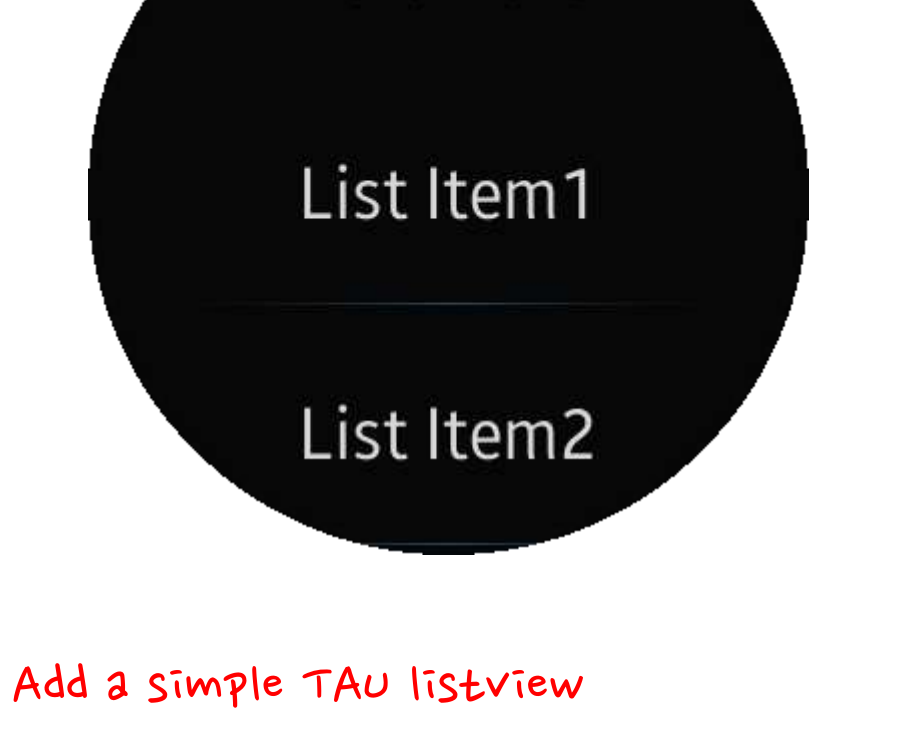

**Hello World** 

## Creating Simple UI with TAU - SnapListview

E

The SnapListview component is specialized for the circular UI. With it, the list can be scrolled using the bezel on the edge of a circular wearable devices.

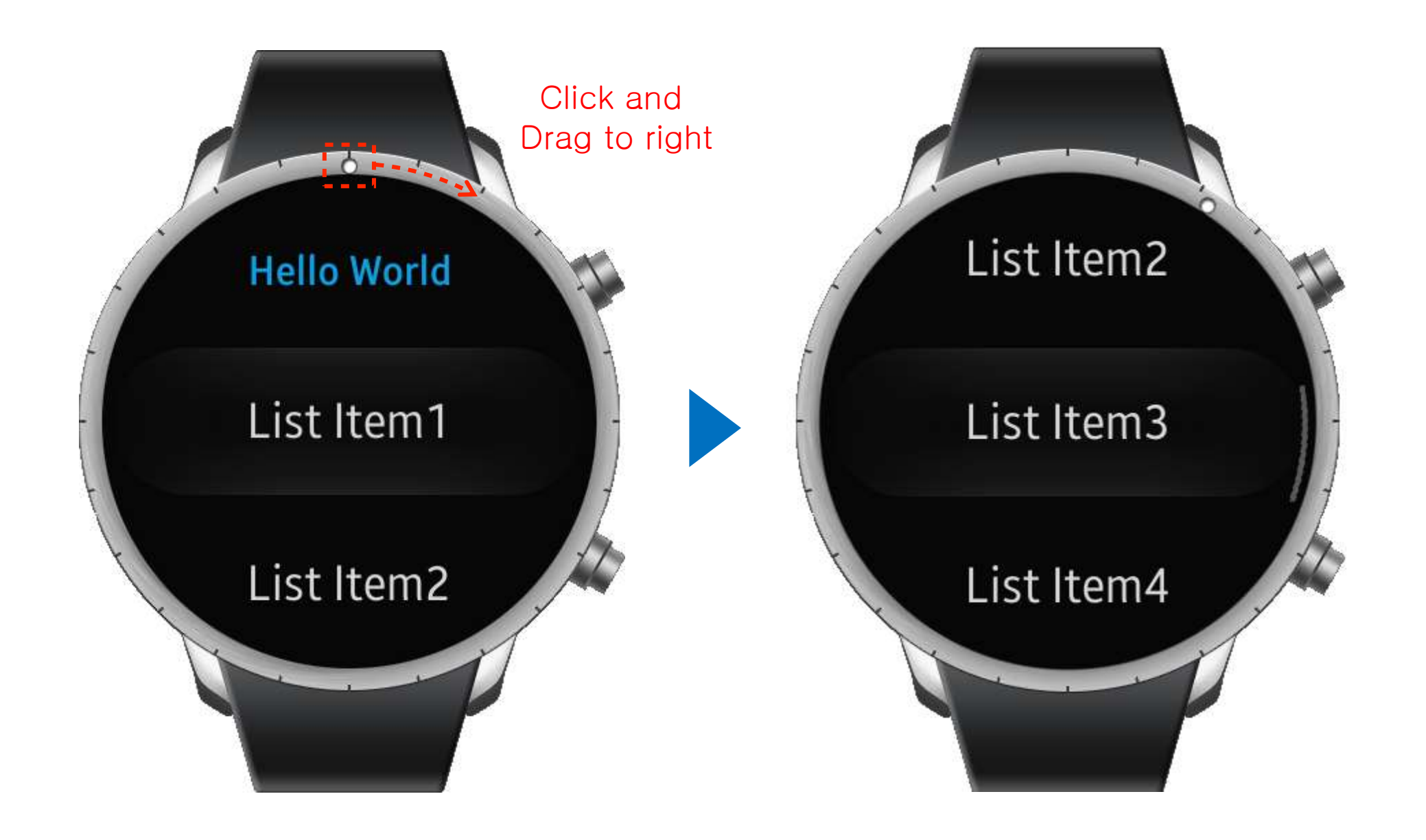

# Creating Simple UI with TAU - SnapListview

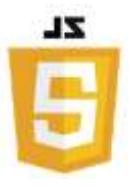

To create an advanced SnapListview component which is specialized for circular UI, some additional codes are required.

TAU provides the codes through the "circle-helper.js" file.

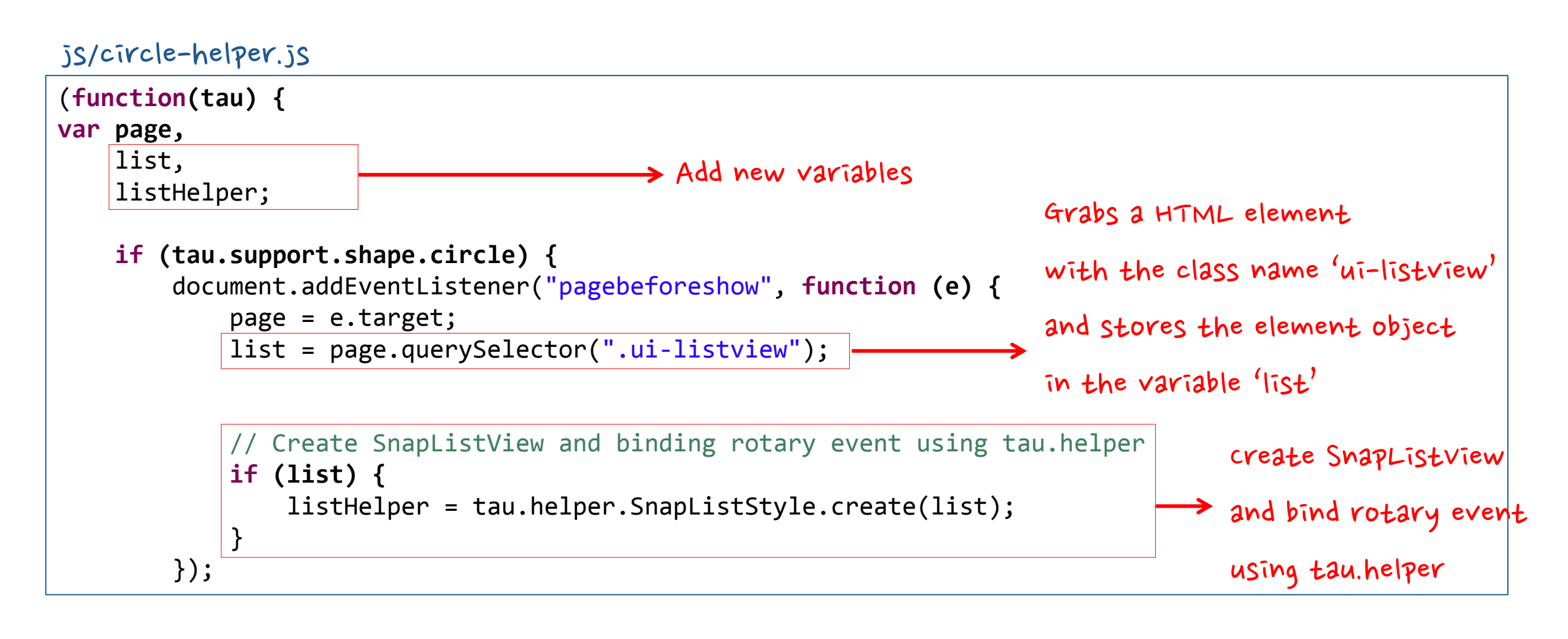

continue on the next page ..

#### Creating Simple UI with TAU - SnapListview

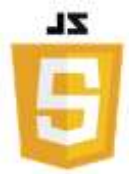

js/circle-helper.js

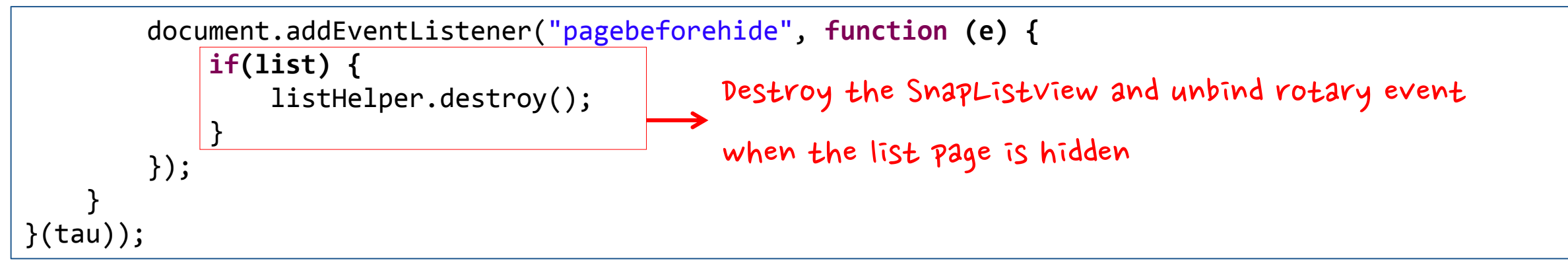

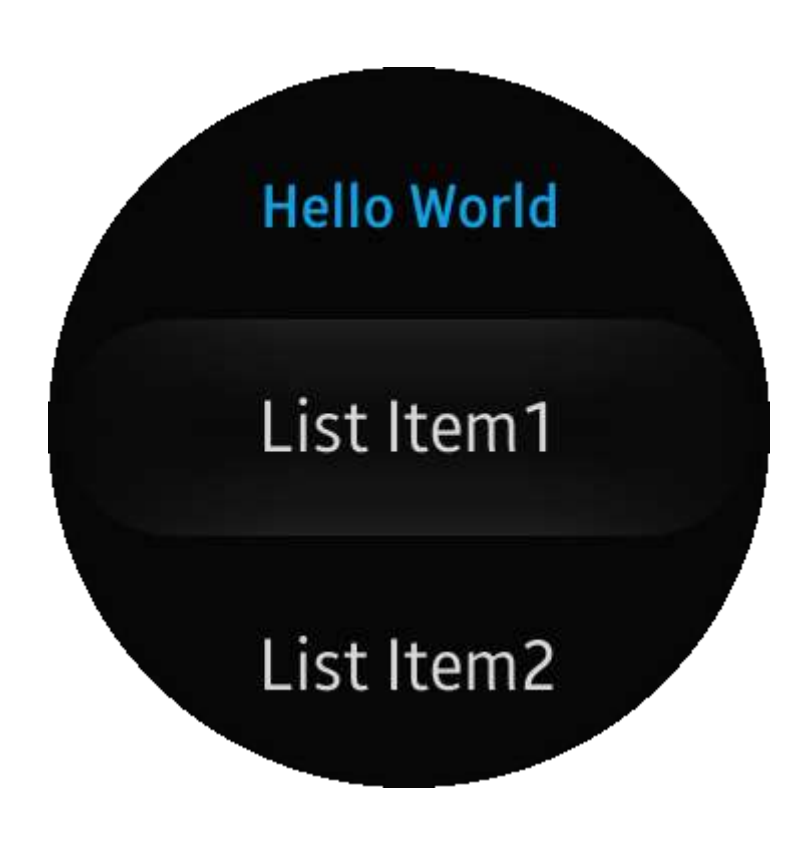

### Creating Simple UI with TAU - Page Navigation

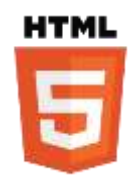

Create another page and link the new page with the List item1.

#### index.html

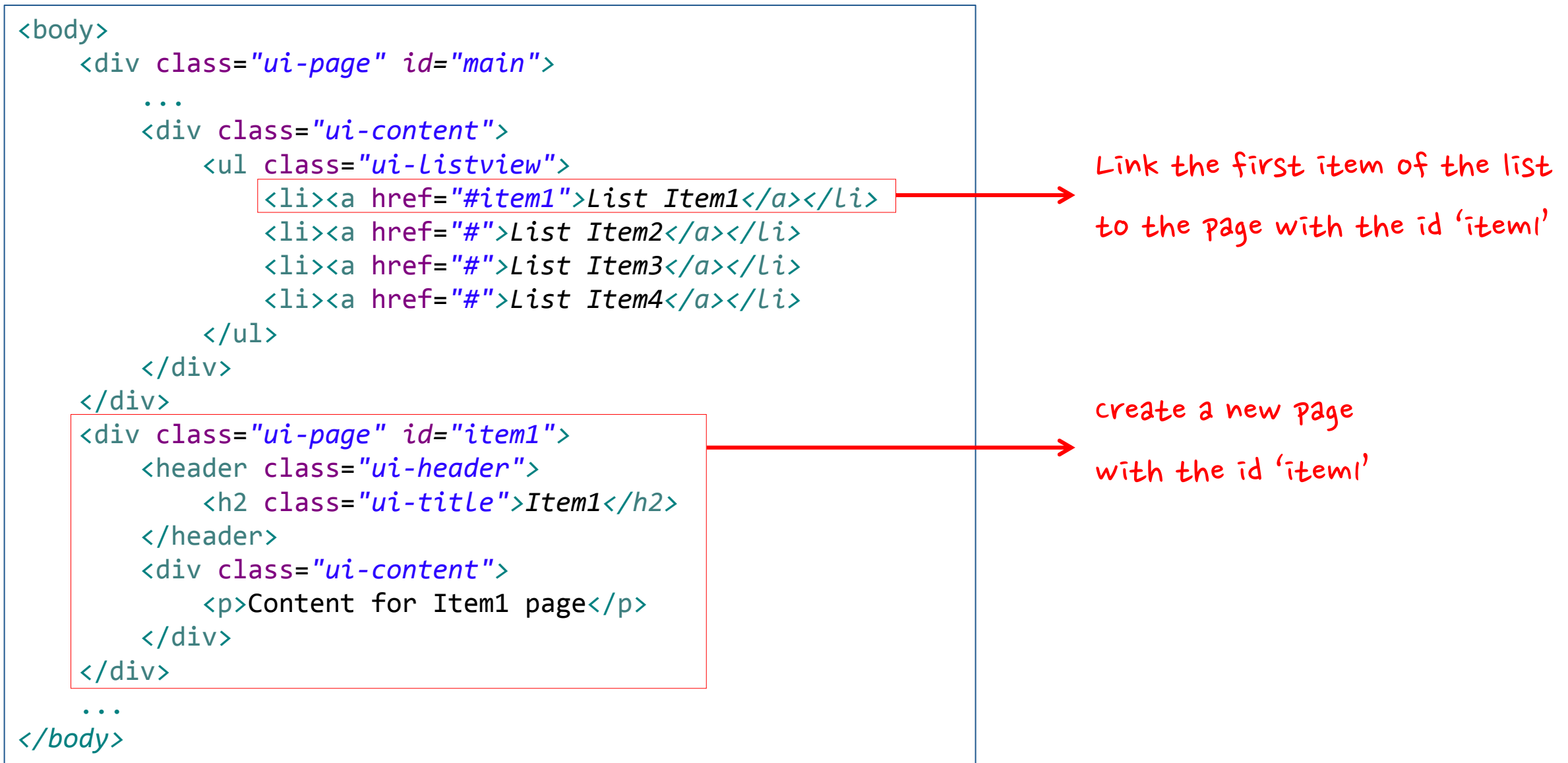

# Creating Simple UI with TAU - Page Navigation

(1) When the first item of the list is clicked, the view moves to the Item1 page.(2) When the back button is clicked, the view returns to the SnapListview page.

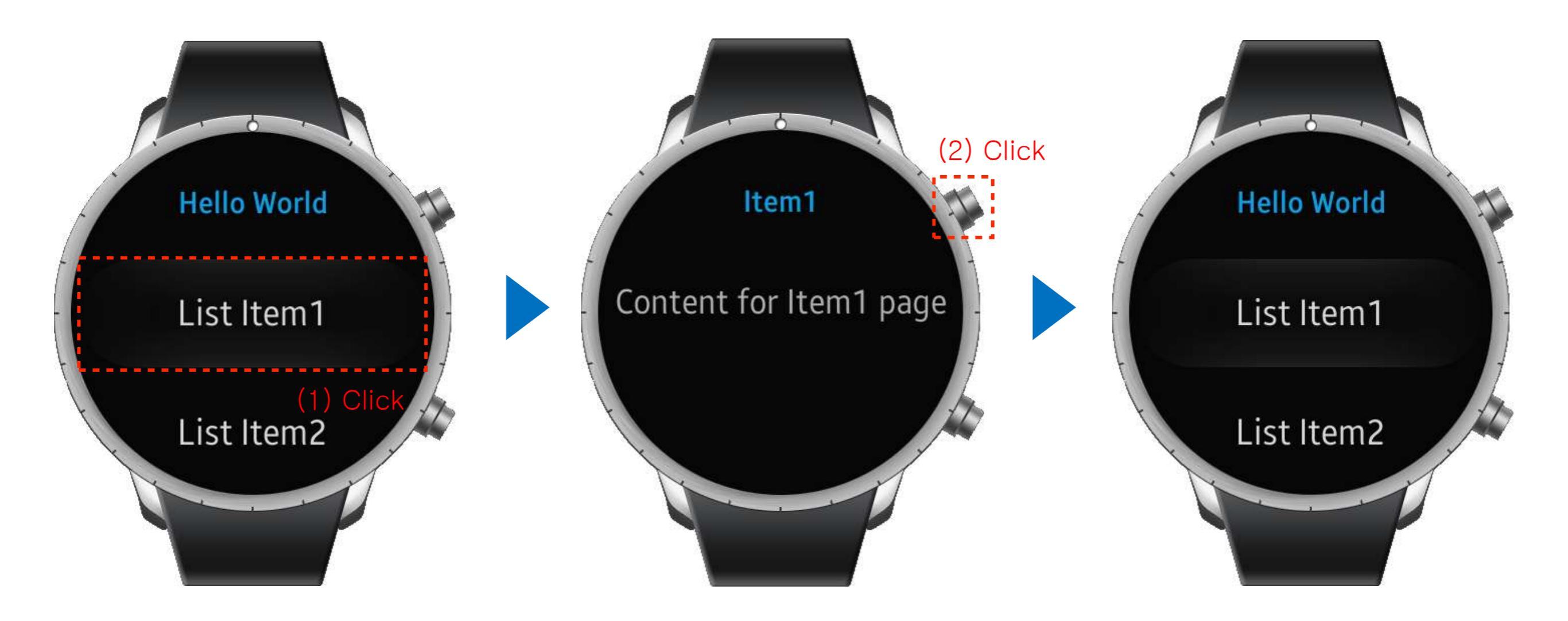

TAU provides transition effect for pages. For more information, see:

https://developer.tizen.org/dev-guide/2.3.1/org.tizen.web.apireference/html/ui\_fw\_api/wearable/page/page\_change.htm

#### Creating Simple UI with TAU – Checkbox

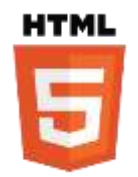

To create a checkbox component, you don't have to use specific classes.

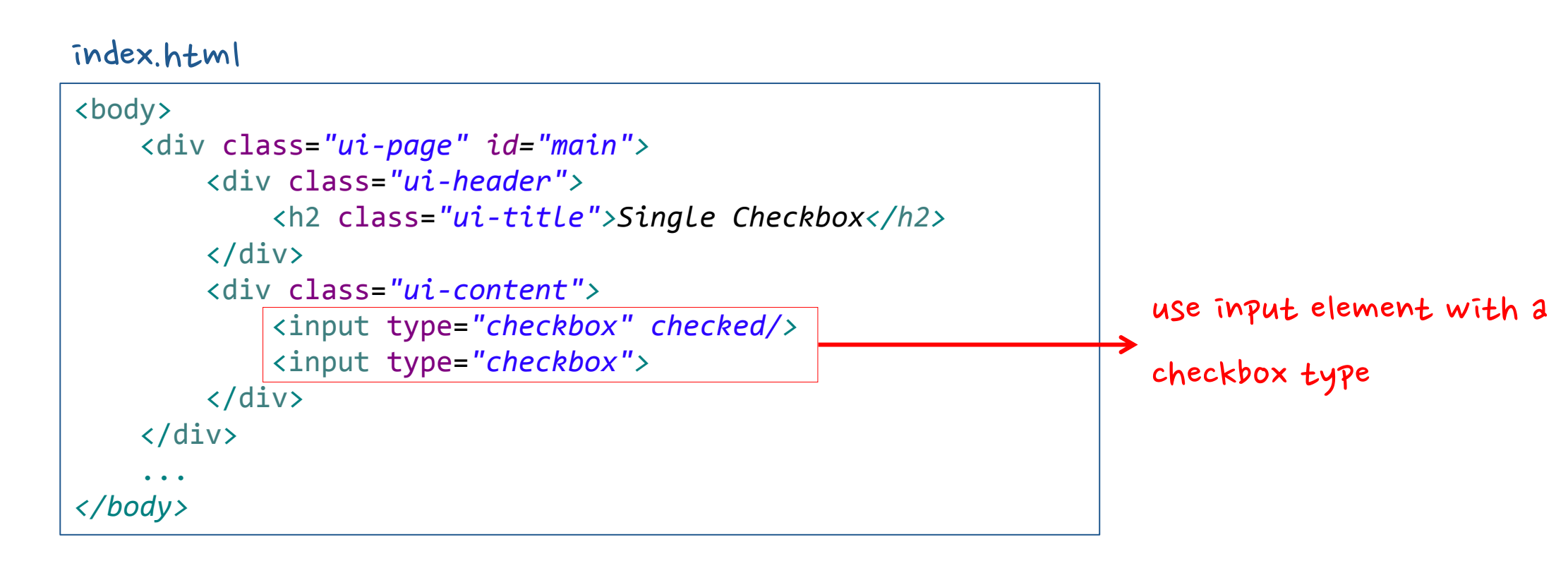

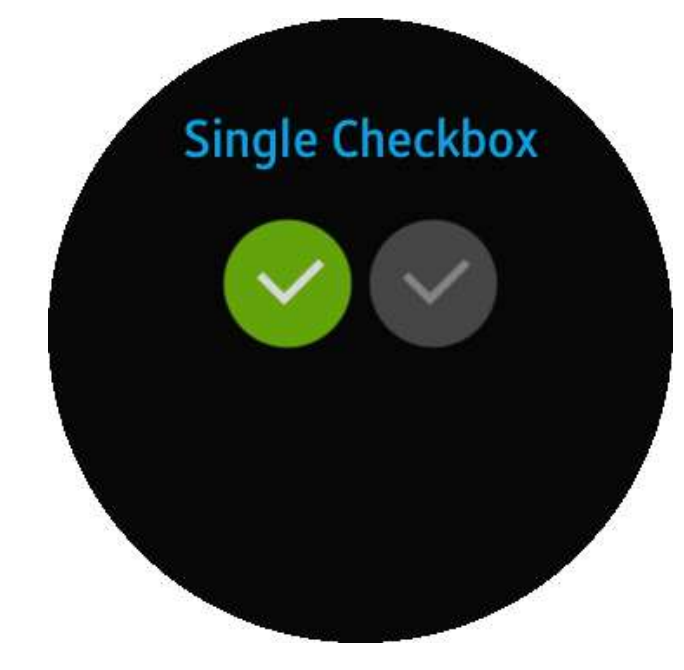

## Creating Simple UI with TAU – Progress

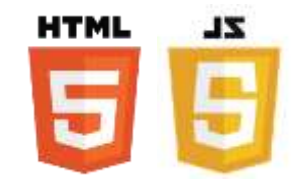

To create a progress component, a <progress> element with the "ui-circleprogress" class and JavaScript code are required.

index.html

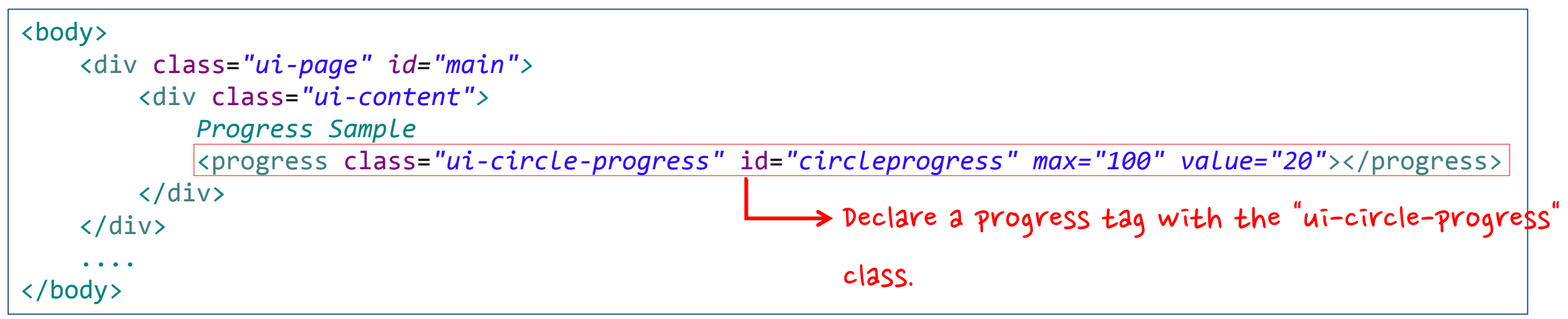

#### js code

```
(function(tau) {
var page = document.getElementById("pageCircleProgressBar"),
elProgressBar = document.getElementById("circleprogress"),
progressBar;

pageBeforeShowHandler = function() {
    progressBar = tau.widget.CircleProgressBar(elProgressBar, {size: "full"});
progressBar.value(elProgressBar.value);
};
page.addEventListener("pagebeforeshow", pageBeforeShowHandler);
/* You can use additional event listeners here */
}(tau));
```

#### Creating Simple UI with TAU - Progress

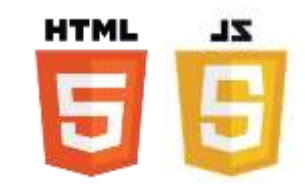

js code (the same as the previous page)

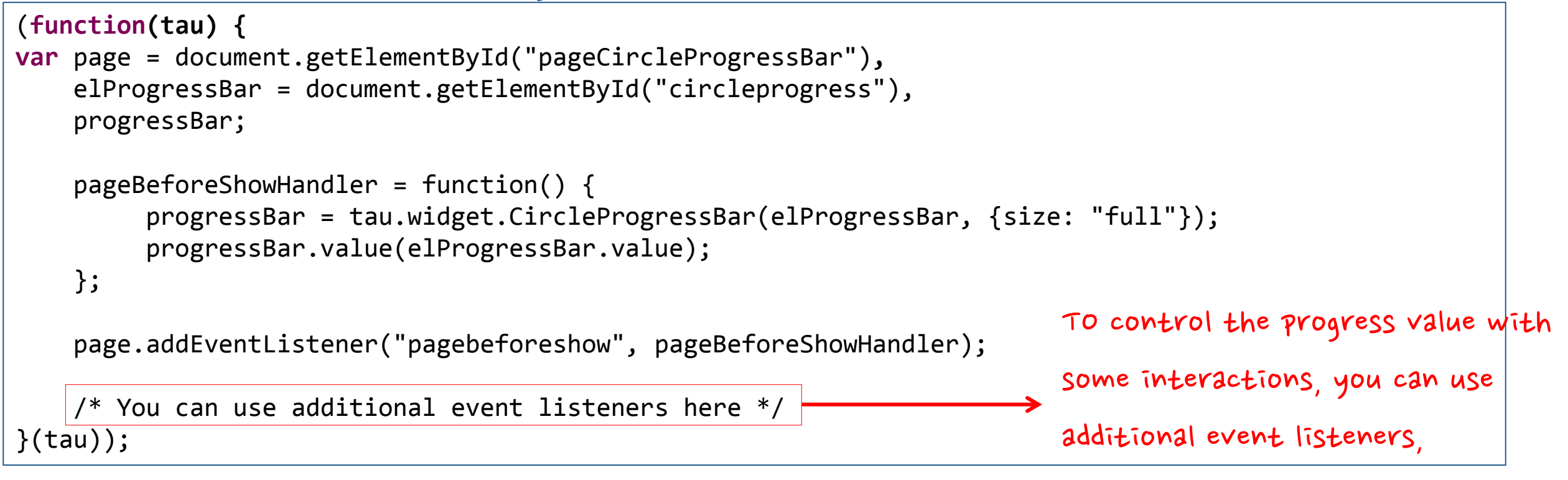

#### such as button click or rotary event.

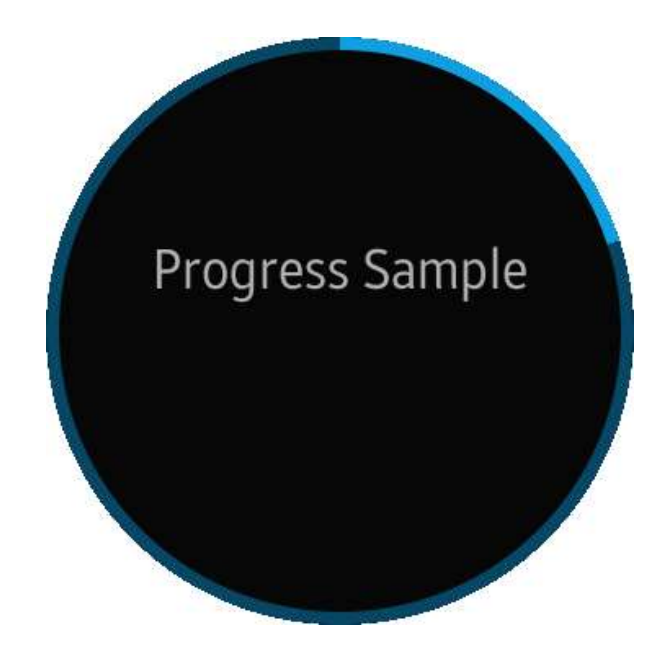

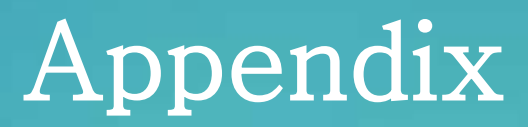

- TAU UI Components
- References

#### TAU UI Components (1)

TAU provides a variety of UI Components.

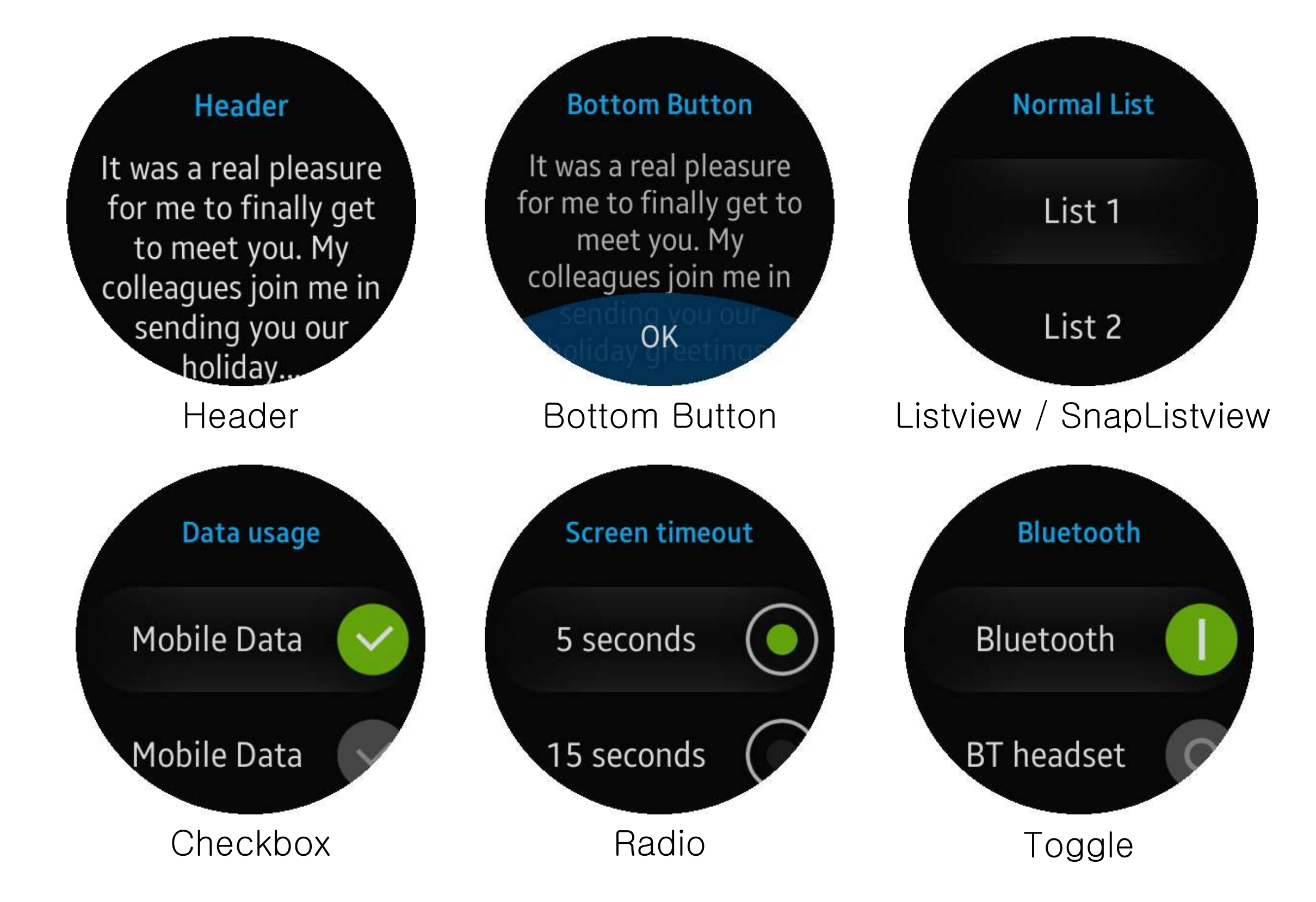

#### TAU UI Components (2)

TAU provides a variety of UI Components.

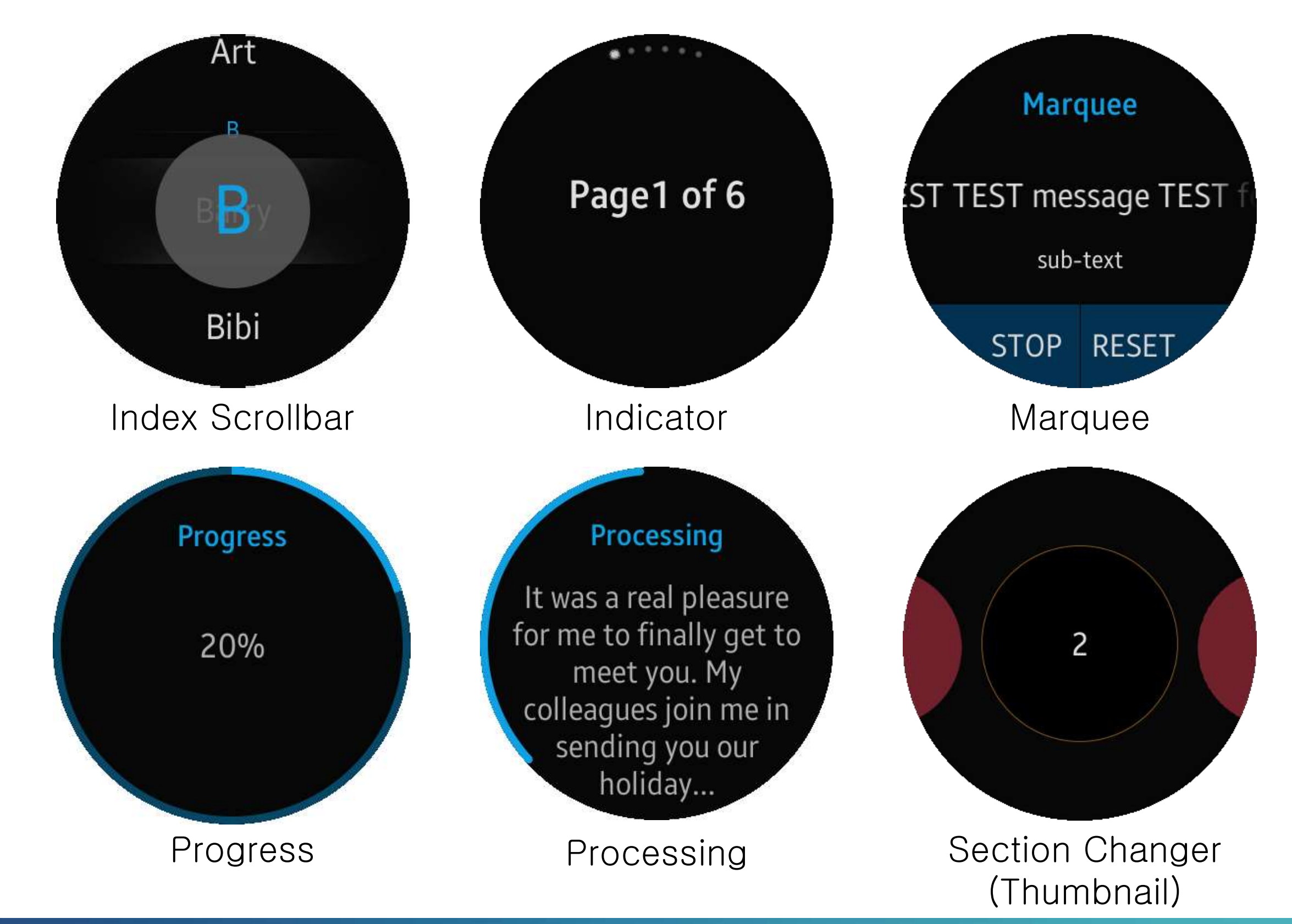

#### TAU UI Components (3)

TAU provides a variety of UI Components.

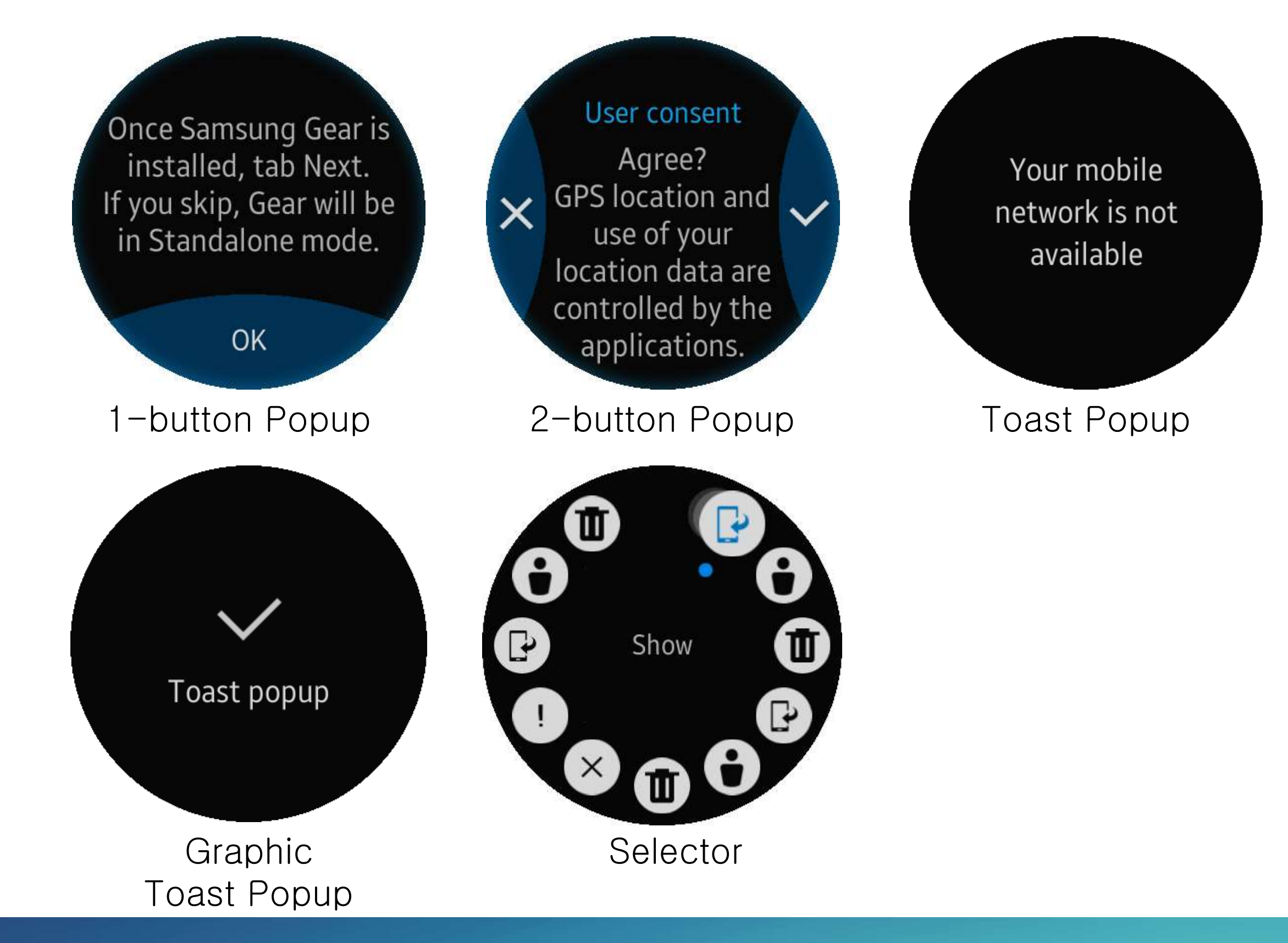

#### TAU UI Components Sample Application

TAU provides UI components sample applications for wearable and mobile. Following shows how to create the sample.

| <b>3</b> 7 T | izen Web - Tizen IDE                                     |                                           |            |                                      |        |                                             |
|--------------|----------------------------------------------------------|-------------------------------------------|------------|--------------------------------------|--------|---------------------------------------------|
| <u>F</u> ile | <u>] E</u> dit <u>N</u> avigate Se <u>a</u> rch <u>P</u> | <u>P</u> roject <u>R</u> un <u>W</u> indo | w <u>T</u> | izen Tool <u>H</u> el <mark>n</mark> |        |                                             |
|              | New                                                      | Alt+Shift+N ►                             | 3          | Tizen Web Project                    |        | O ▼ 🤮 ▼ 🔯 🔤 😼 ▼ 🔮 🚸 🕸 🗉 🗉 🗁 ▼ → ▼ 📑 🗜 /* /* |
|              | Open File                                                |                                           |            | Project                              |        |                                             |
|              | Close                                                    | Ctrl+W                                    | <b>1</b>   | Other                                | Ctrl+N | Click 'Tizen Web Project'                   |
|              | Close All                                                | Ctrl+Shift+W                              | Γ          |                                      |        | Olick Hzell Web I Toject                    |
|              | Save                                                     | Ctrl+S                                    | 1          |                                      |        |                                             |
|              | Save As                                                  |                                           | ι.         |                                      |        |                                             |
| ¢            | Save All                                                 | Ctrl+Shift+S                              | ι.         |                                      |        |                                             |
|              | Revert                                                   |                                           |            |                                      |        |                                             |
|              | Move                                                     |                                           |            |                                      |        |                                             |
| ď            | Rename                                                   | F2                                        | ι.         |                                      |        |                                             |
| \$           | Refresh                                                  | F5                                        | ι.         |                                      |        |                                             |
|              | Convert Line Delimiters To                               | •                                         |            |                                      |        |                                             |
| Ē            | Print                                                    | Ctrl+P                                    |            |                                      |        |                                             |
|              | Switch Workspace                                         | ۱.                                        |            |                                      |        |                                             |
|              | Restart                                                  |                                           | ι.         |                                      |        |                                             |
| 2            | Import                                                   |                                           |            |                                      |        |                                             |
| 4            | Export                                                   |                                           | ι.         |                                      |        |                                             |
|              | Properties                                               | Alt+Enter                                 |            |                                      |        |                                             |
|              | 1 circle-helper.js [test11/js]                           |                                           |            |                                      |        |                                             |
|              | 2 VERSION [test11/lib/tau]                               |                                           | ι.         |                                      |        |                                             |
|              | 3 VERSION [test/lib/tau]                                 |                                           | ι.         |                                      |        |                                             |
|              | 4 index.html [test]                                      |                                           | ι.         |                                      |        |                                             |
| _            | Exit                                                     |                                           |            |                                      |        |                                             |
|              |                                                          |                                           |            |                                      |        |                                             |
|              |                                                          |                                           |            |                                      |        |                                             |
|              |                                                          |                                           |            |                                      |        |                                             |
|              |                                                          |                                           |            |                                      |        |                                             |
|              |                                                          |                                           |            |                                      |        |                                             |
|              |                                                          |                                           | e) p       |                                      | M      |                                             |
|              |                                                          |                                           | Conn       | ection Explorer                      | 25     |                                             |
|              |                                                          |                                           | conn       | count explorer                       |        |                                             |
|              |                                                          |                                           |            |                                      |        |                                             |

#### TAU UI Components Sample Application

TAU provides UI components sample applications for wearable and mobile.

(2) In 'UI' category, you can find 'TAU UI Components'.

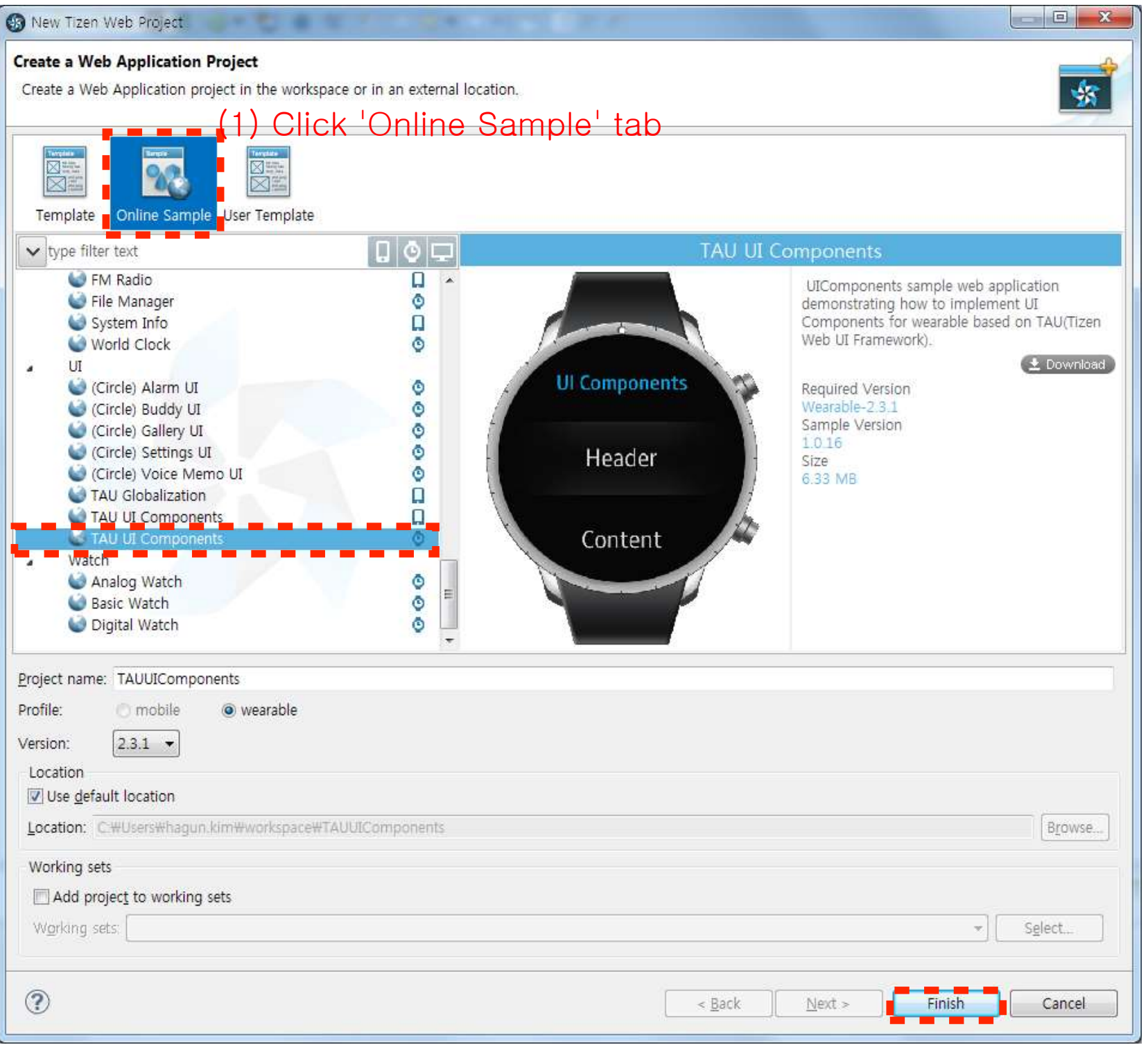

#### TAU references

For more information about TAU and using the UI Components, see the following:

- TAU API Reference Guide (Wearable)
   <u>https://developer.tizen.org/dev-</u>
   guide/2.3.1/org.tizen.web.apireferenc
   e/html/ui\_fw\_api/wearable/index.htm
- TAU API Reference Guide (Mobile) <u>https://developer.tizen.org/dev-</u> <u>guide/2.4/org.tizen.web.apireference/</u> <u>html/ui\_fw\_api/ui\_fw\_api\_cover.htm</u> 2.4 > API References > Web Application > Tizen Advanced UI
- TAU UI Practice
   <u>https://developer.tizen.org/developme</u>
   <u>nt/ui-practices/web-application/tau/</u>
   Web Application > TAU

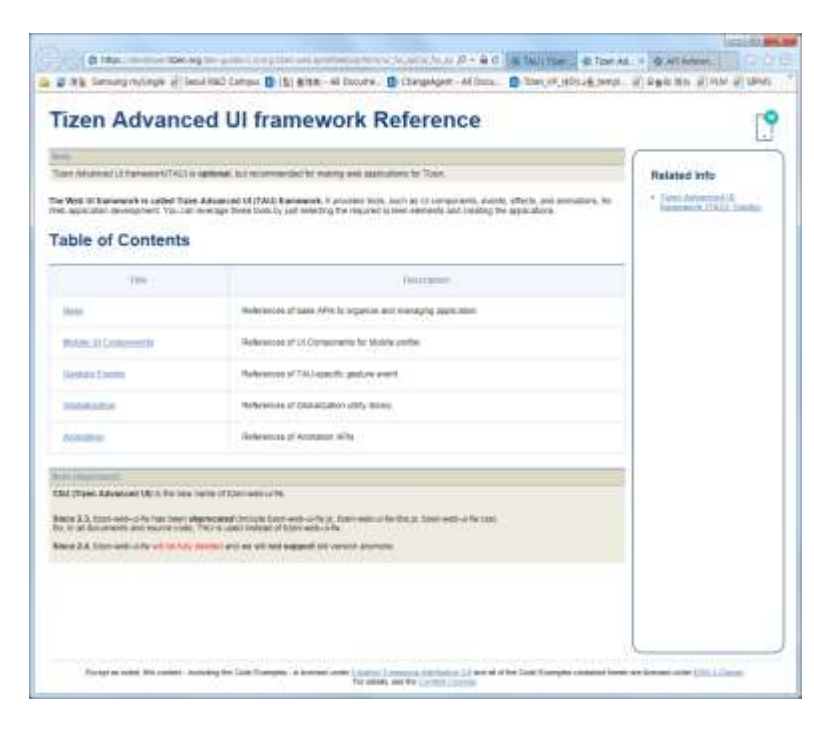

| the latence of | ultile 6.2 million                  | o Caralon 🚺 (\$1 | 第月第一 AR 2003                                                                                                    | re. Bitangelor                                                                                                    | t-Mittana                                       | 1000, YF, 4211 #3                      | ent. (1985      | 180 E PAN # 18    | 145   |  |  |
|----------------|-------------------------------------|------------------|----------------------------------------------------------------------------------------------------|----------------------------------------------------------------------------------------------------|-------------------------------------------------|----------------------------------------|-----------------|-------------------|-------|--|--|
| Orie           | e filme (han) -                     |                  |                                                                                                    |                                                                                                    |                                                 |                                        |                 | New Cogen         |       |  |  |
| =              | TIZEN                               | Developers       | Design                                                                                                    | Development                                                                                                    | Devibusio                                       | n Commu                                | nity            |                   |       |  |  |
| tiet           | ngitated (ii                        | Photon           | Totolds                                                                                                    | tions area                                                                                                    | dowen                                           | langle Bo                              | ne largies      | Yoste             |       |  |  |
| hata           | ve Application ( )                  | be Apprent       |                                                                                                    |                                                                                                    |                                                 |                                        |                 |                   |       |  |  |
|                | w                                   | 1                | TAU                                                                                                    |                                                                                                    |                                                 |                                        |                 |                   |       |  |  |
| +              | Nello Workt<br>Nanaging Pages       |                  | The Trace Released US Transversit conservationality yes to create and<br>manage series level of UI consecution. The components represent a<br>yeard of elevent, both is a buttor or plane, which give pounteristics: |                                                                                                    |                                                 |                                        |                 |                   |       |  |  |
| 4              | Event Handling<br>Of Compensatio    |                  | Thill to the<br>Tizet-Web                                                                                                    | skeniant Web (11)                                                                                                    | d Nore tha<br>11. which                         | Refated Into-<br>+ Tare Advanced       |                 |                   |       |  |  |
| 1              |                                     |                  | frameword<br>speed. The                                                                                                    | i an estension to p<br>h Life any serve code<br>purpose of TAU is                                                                                                    | Ever Welds UII<br>presidentes<br>2. Sther needs |                                        |                 |                   |       |  |  |
| r<br>A         | Dealing a Noteparl I<br>Application | π                | leyer.                                                                                                    |                                                                                                    |                                                 |                                        |                 |                   |       |  |  |
|                | Applications for Caro               | in 18            | Neter<br>Toren                                                                                                    | Advanced Ut Prairie                                                                                                    | week to deficience                              | Charmoneren                            | autro mang      | Web apply alons h | ie Ta |  |  |
|                | Constalling.                        |                  | Web TAU                                                                                                    | you can bee adopt                                                                                                    | ringe of the tonic                              | and the set of the                     | met under       |                   |       |  |  |
| Gichalouten    |                                     |                  | + TALENS<br>+ TALENS                                                                                                    | TM2 is a three-bases Receipt to no additional Boselen an model     TM2 (as the spectral with Sciency, as it expresses a special API to this (Sciency Hards Internal to Science Mot |                                                 |                                        |                 |                   |       |  |  |
| 1              | lainnaltean                         |                  | + TAUTA<br>+ Applica                                                                                                    | t<br>Eleni witten wit<br>fors can be ball t                                                                                                    | t quivel in minit, i<br>to chamain ally in      | nd all the code is<br>prove chartan pr | constant for it | siainun pertoman  |       |  |  |
| 2              | A Portey Daids                      |                  | + TAU In                                                                                                    | CHARLEN and                                                                                                    | HTHES-complian                                  | R,                                     | 1101-111        |                   |       |  |  |